NIH

Pub Med.gov

# PubMedの使い方

PubMed(パブメド)は、米国国立医学図書館(NLM:National Library of Medicine)が無料で提供している医学・生物科学分野の文献データベースです。世界中の雑誌約 5,700 誌以上の文献を検索できる医学文献データベース MEDLINE に加え、MEDLINE に登録される前のデータ、出版社から提供される文献情報なども収載しています。各文献情報は書誌情報(論題、著者、収録誌情報等)のほか、約半数には抄録も登録されています。

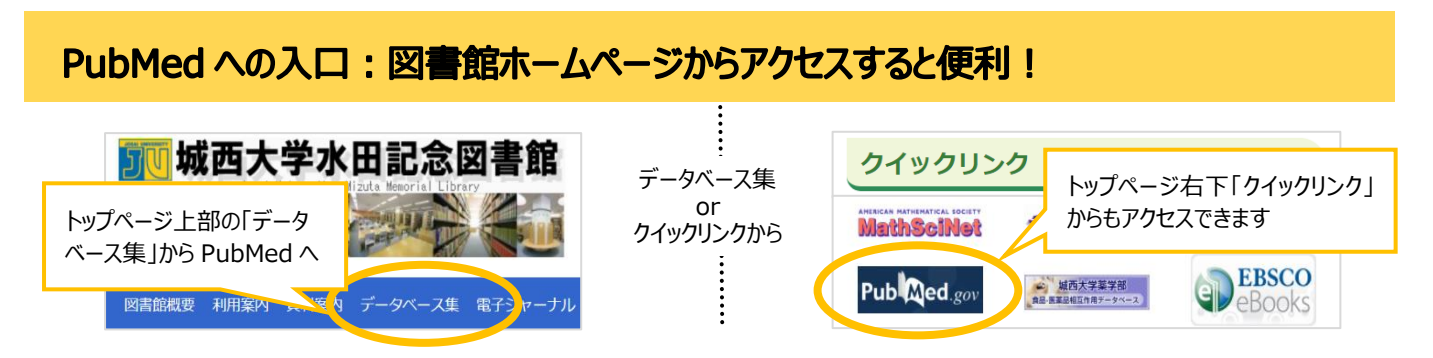

PubMed はどこからでも利用できますが、図書館 HP からアクセスすると PubMed の検索結果に城西大学のアイコンが表示 され、フルテキスト(本文)の入手をナビゲートします(P.8)。 Find Full Text

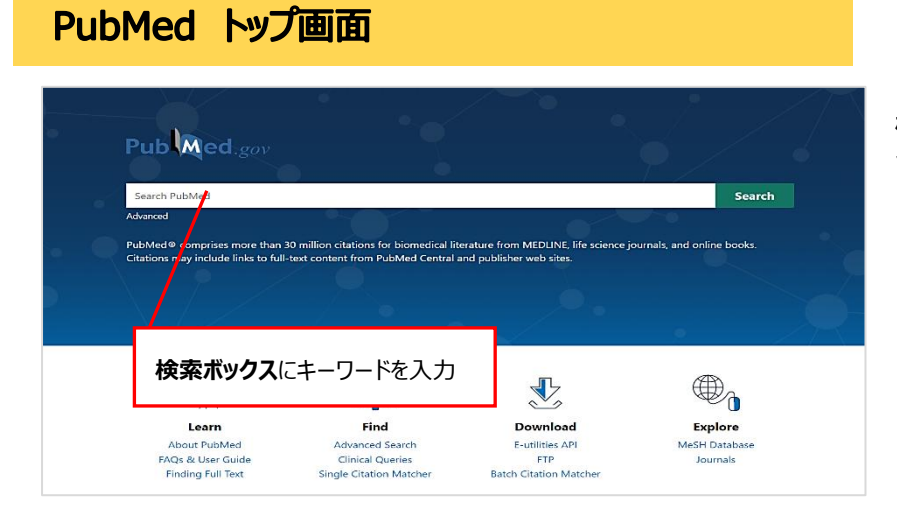

検索ボックスにキーワード(検索語)を英語 で入力します。

## 基本的な検索

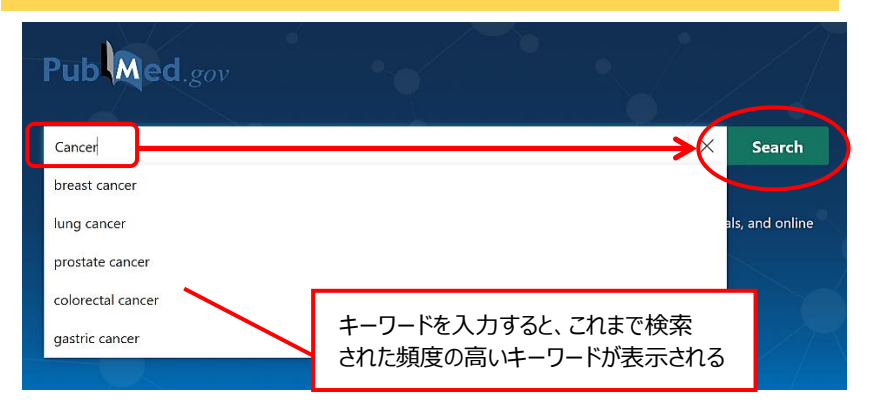

キーワードを入力すると、いくつかの候補語 が表示され、候補語を選択して検索するこ ともできます。

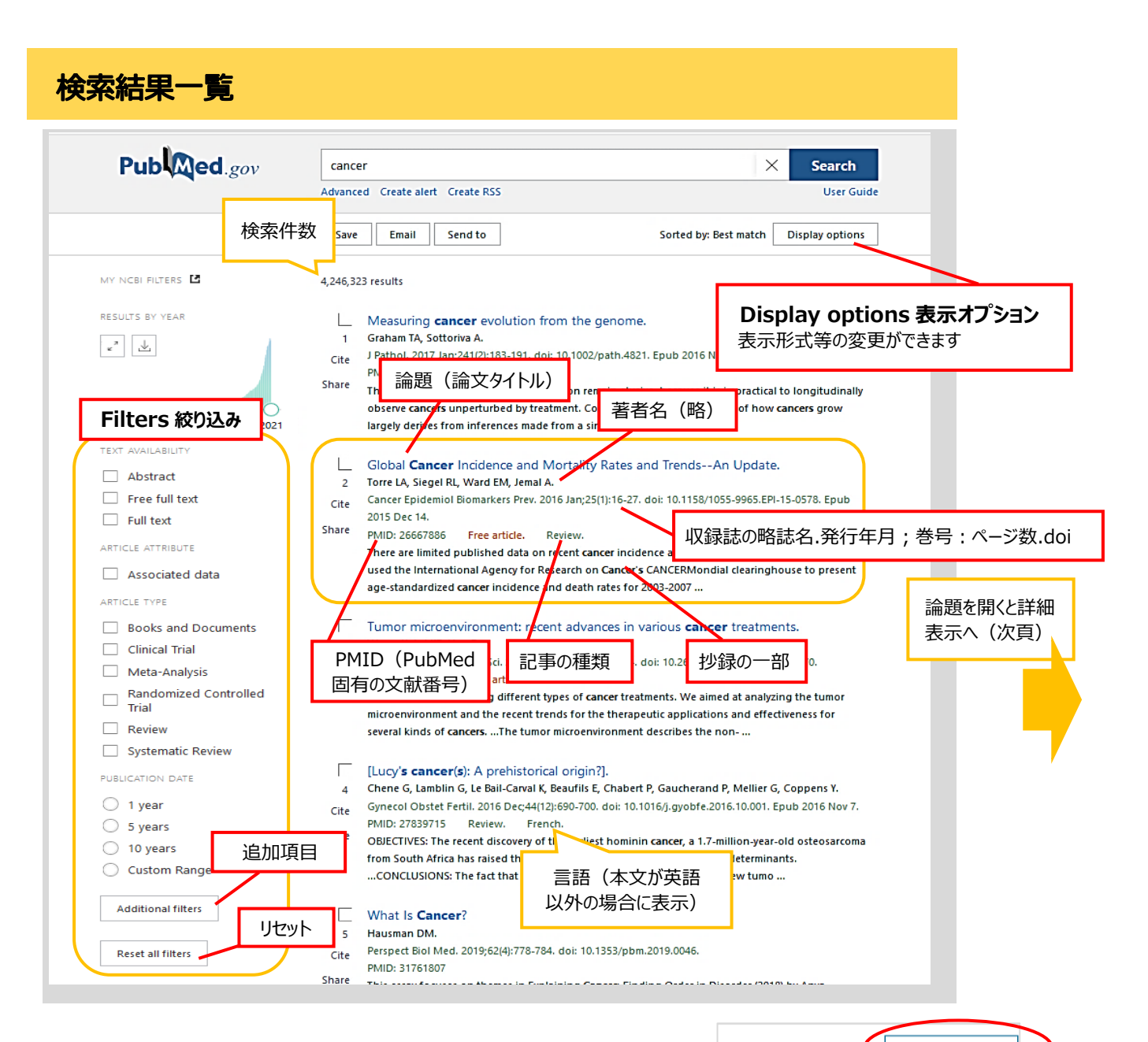

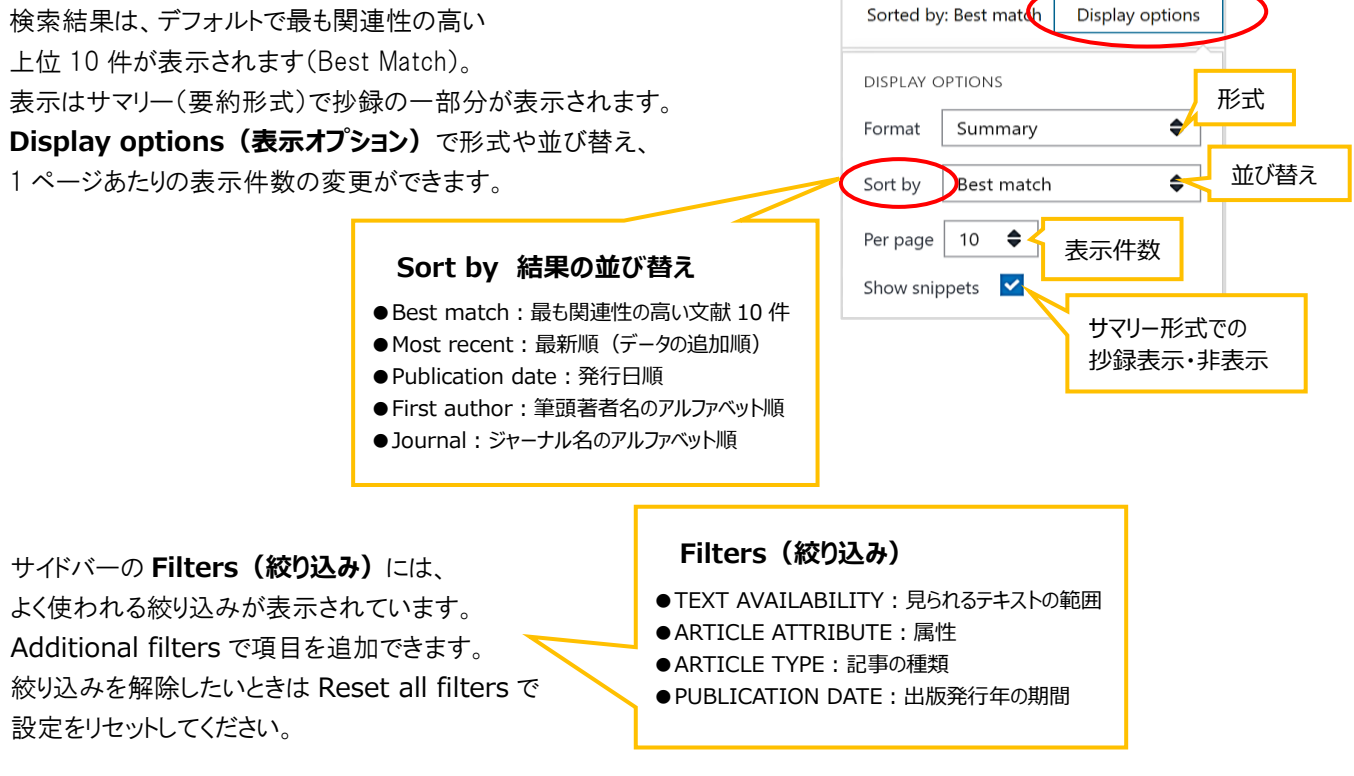

#### 検索結果 詳細表示 詳細表示 Pub Med.gov $\times$ Search cancer **FULL TEXT LINKS** 略誌名の上でカーソルを合 Save Email Search results フルテキスト(本文)への案内 わせると正式誌名が表示 Review > Cancer Epidemiol Biomarkers Prev. 2016 Jan;25(1):16-27. FULL TEXT LINKS doi: 10.1158/1055-9965.EPI-15-0578. Epub 2015 Dec 14. Final Version FREE Cancer Epid Biomark Global Cancer Incidence and Mortality Rates and 守UI 城西大学 Find Full Text Trends--An Update ACTIONS 当該論文を引用する Lindsey A Torre <sup>1</sup>, Rebecca L Siegel <sup>2</sup>, Elizabeth M Ward <sup>3</sup>, Ahmedin Jemal <sup>2</sup> 66 Cite 場合、一般的なスタイル Affiliations + expand 付きの引用が可能 PMID: 26667886 DOI: 10.1158/1055-9965.EPI 5-0578 Favorites Free article 詳細表示では著者フルネーム SHARE (出版社提供データによる) Abstract 5990 There are limited published data on recent cancer incidence and mortality trends worldwide. We used the International Agency for Research on Cancer's CANCERMondial clearinghouse to present age-PAGE NAVIGATION standardized cancer incidence and death rates for 2003-2007. We also present trends in incidence through 2007 and mortality through 2012 for select countries from five continents. High-income Title & authors countries (HIC) continue to have the highest incidence rates for all sites, as well as for lung, colorectal, breast, and prostate cancer, although some low- and middle-income countries (LMIC) now count among those with the highest rates. Mortality rates from these cancers are declining in many HICs Abstract while they are increasing in LMICs. LMICs have the highest rates of stomach, liver, esophageal, and cervical cancer. Although rates remain high in HICs, they are plateauing or decreasing for the most Similar articles common cancers due to decreases in known risk factors, screening and early detection, and improved treatment (mortality only). In contrast, rates in several LMICs are increasing for these cancers due to increases in smoking, excess body weight, and physical inactivity. LMICs also have a disproportionate Cited by burden of infection-related cancers. Applied cancer control measures are needed to reduce rates in HICs and arrest the growing burden in LMICs. Publication types ©2015 American Association for Cancer Research MeSH terms Similar articles LinkOut - more Global Cancer in Women: Burden and Trends. resources Torre LA, Islami F, Siegel RL, Ward EM, Jemal A. Cancer Epidemiol Biomarkers Prev. 2017 Apr;26(4):444-457. doi: 10.1158/1055-9965.EPI-1 PMID: 28223433 Review. PAGE NAVIGATION の一例 Cited by 780 articles Microbes in Tumoral In Situ Tissues and in Tumorigenesis. ● Title & authors: タイトルと著者 Feng X, Han L, Ma S, Zhao L, Wang L, Zhang K, Yin P, Guo L, Jing W, Li Q. ● Abstract: 抄録(概要·要旨) Front Cell Infect Microbiol. 2020 Nov 24:10:572570. doi: 10.3389/fcimb.2020.572570. eCollect PMID: 33330121 Free PMC article. Review. ●Conflict of interest statement:利益相反に関する声明 Publication types ● Figures: 図·写真 > Review ● Similar articles: 類似論文 ●Cited by:被引用論文 MeSH terms ● References:参考文献 > Global Health / statistics & numerical data\* > Humans ● Publication types: 出版物(記事)の種類 LinkOut - more resources ● MeSH terms: MeSH 用語 Full Text Sources 注:画像は一部加工しています ● Related information: 関連情報 HighWire ●LinkOut-more resources: 関連リソース

各項目の見出しは PAGE NAVIGATION から直接飛ぶこともできます。表示項目は論文によります。

Similar articles (類似論文)は、デフォルトで適合度の高い順に5件まで表示、追加表示もできます。

**Cited by(被引用)、References(参考文献)**も5件まで表示、 追加表示できます。

**MeSH Terms (MeSH 用語)** は当該文献に関連している キーワードを MeSH 用語で確認できます(P.5)、(P.7)。 ※MeSH 用語が付与されていない論文もあります。

FULL TEXT LINKS は当該論文の本文へ案内します(P.8)。

PubMed はオンラインフリー(無料)の論文には Free PMC Articles や Free Article の表示 が出ますが、Free 表示がなくても大学が購読 契約していれば本文まで読むことができます。

## 入力ルールと、活用テクニック

#### 基本の検索

●大文字・小文字の区別はされません。

●論理演算子(AND、OR、NOT)が使えます。演算子は大文字で入力します、AND はスペースに置き換えができます。

- ●フレーズ検索 複数の単語を一括りのフレーズとして検索したいときは""(ダブルクォーテーション)で囲みます。 "public access defibrillation" (3 語が同じ順番で出現した文献を検索) ※フレーズ検索では自動用語マッピングは働きません(P.5)。
- ●前方一致検索

検索語尾に \*(アスタリスク)を付けると、検索語の前方が同じ単語を検索します。 epidemi\* → epidemic epidemiology epidemiologic … などを検索。 ※前方一致検索では自動用語マッピングは働きません(P.5)。

#### 著者名で検索

著者の姓+イニシャルを句読点なしで入力します。

例) Anna C Goldberg の場合

→ Goldberg A (姓+イニシャル)。ミドルネームを含めた場合は Goldberg AC %2002 年以降出版の文献は、フルネームでも検索できます。

→ Anna C Goldberg

#### 雑誌名で検索

正式誌名、略誌名、ISSN(雑誌に付けられる国際標準番号)のいずれでも検索が可能です。

例)正式誌名:Current opinion in lipidology ISSN: 09579672 の場合
 →Curr opin lipidol (略誌名)
 →0957-9672 (ISSN) 4 桁目の次にハイフン(-)かスペースを置く。

#### より高度な検索

検索語の後ろに『項目名(タグ)』をつけて入力すると、指定した項目を対象に検索します。

- 例)Goldberg AC が第一著者で、Current opinion in lipidology の 2012 年 23 巻 4 号、282~9 ページに掲載された文献
  - $\rightarrow$  Goldberg AC[AU] Curr opin lipidol[TA] 2012[DP] 23[VI] 282[PG]

正式誌名、略誌名、ISSN を知りたい時は PubMed の トップ画面「Journals」でも 調べられます

ミドルネームを含めて検索した

場合は、原著にミドルネームが

記載された文献のみを検索

号数の指定は不可 ページは開始ページのみ

### タグー例

| タグ   | フィールド               | 訳例)                                                         |
|------|---------------------|-------------------------------------------------------------|
| [AU] | Author Name         | 著者名                                                         |
| [TA] | Journal             | 掲載雑誌名、略誌名、ISSN(ハイフンが必要)                                     |
| [DP] | Date of Publication | 文献が発表された日付。期間指定はコロンで挟む。<br>例)1996:1998 2006/12/24:2007/1/31 |
| [VI] | Volume              | 巻数(号は含まない)                                                  |
| [PG] | Pagination          | 開始ページ                                                       |
| [LA] | Language            | 文献が記述された言語 例)日本語は jpn                                       |
| [AB] | Abstract            | 抄録                                                          |
| [MH] | MeSH Terms          | MeSH 用語                                                     |

◎上記以外にも検索ルールや役立つテクニックがあります。詳しくは巻末の【参考文献】を読んでみてください。

## MeSH を使った検索: MeSH とは

MeSH (Medical Subject Headings) は、米国医学国立図書館(NLM)が作成する、医学用語のシソーラスです。 シソーラスとは、統制語とそれに関わる同義語や上位語・下位語の階層関係がまとめられた用語集のことです。 例えば「がん」は英語の場合、「Tumor」、「Cancer」、「Neoplasm」(および、これらの複数形)など様々な言い方で表現され ますが、MeSH ではそれらを「Neoplasms」という用語に統一しています。

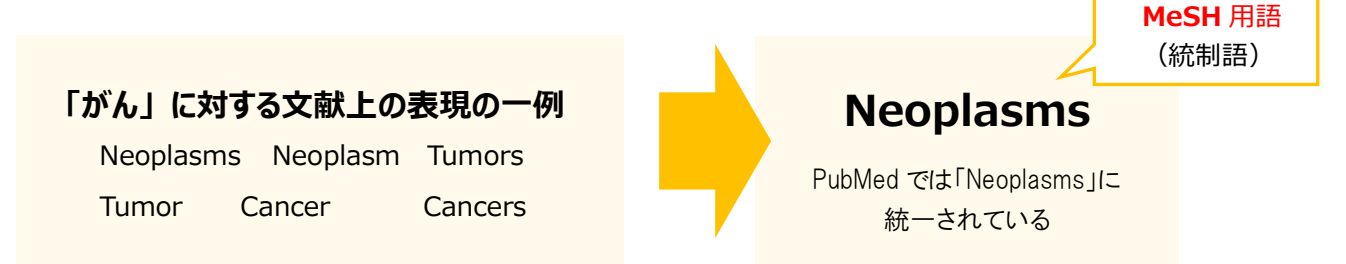

PubMed はキーワードを思いつくままに入れても、**自動用語マッピング(ATM…Automatic Term Mapping)**が働いて、 適切な MeSH 用語(統制語)を付与して検索します。「Cancer」で検索した場合、「Cancer」の統制語である「Neoplasms」 (Cancer 以外の同義語も含む)も同時に検索します。

## MeSHを使った検索:関連キーワードの確認、絞り込み

MeSH データベースからは、テーマに関連するキーワードや階層構造の確認ができます。また、ノイズを減らして的確な論 文へと絞り込むことができます。

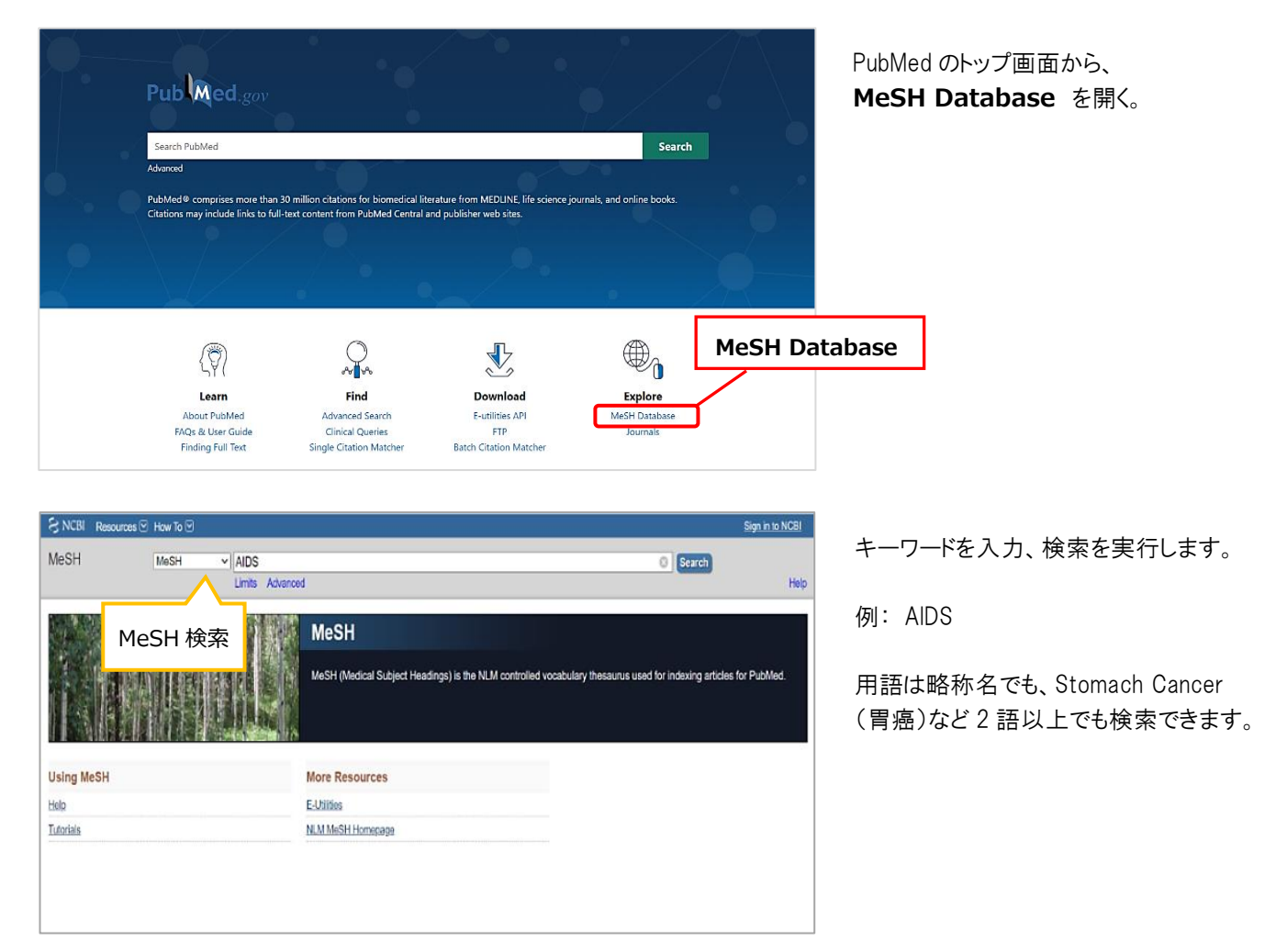

| S NCBI Resources 🗵 How To 🖸                                                                                                    |                                                                                                    |                                              | Sign in to NCBI                                                        |  |  |  |  |  |  |  |  |
|----------------------------------------------------------------------------------------------------|----------------------------------------------------------------------------------------------------|----------------------------------------------|------------------------------------------------------------------------|--|--|--|--|--|--|--|--|
| Acquired Immunodeficiency Syndrome(後天性免疫不全症候群)                                                                                                    |                                                                                                    |                                              |                                                                        |  |  |  |  |  |  |  |  |
|                                                                                                    |                                                                                                    |                                              | Tubilied Search Builder                                                |  |  |  |  |  |  |  |  |
| Search results<br>Items: 1 to 20 of 39                                                                                                    |                                                                                                    | << First < Prov Page 1 of 2 Next> Last>>     |                                                                        |  |  |  |  |  |  |  |  |
| <u>Acquired Immunodeficiency Syndrome</u>                                                                                                    |                                                                                                    |                                              | Add to search builder AND V                                            |  |  |  |  |  |  |  |  |
| <ol> <li>An acquired defect of cellular immunity associated with infection by the hu<br/>Immunity associated with infection by the hu</li> </ol>                                                                                                    | An acquired defect of cellular immunity associated with infection by the hum a immunodeficiency virus (HIV), a CD4-positive T- |                                              |                                                                        |  |  |  |  |  |  |  |  |
| infections and malignant neoplasms. Clinical manifestations also include                                                                                                    | m ciution (wa                                                                                                    | sting) and dementia. These elements reflect  | You Tube Tutorial                                                      |  |  |  |  |  |  |  |  |
| criteria for AIDS as defined by the CDC in 1993.                                                                                                    |                                                                                                    |                                              | related data                                                           |  |  |  |  |  |  |  |  |
| Tear Introduced: 1963                                                                                                    |                                                                                                    | 関連すると思われる                                    | base: Select V                                                         |  |  |  |  |  |  |  |  |
| AIDS Arteritis, Central Nervous System                                                                                                    |                                                                                                    |                                              | 1.7                                                                    |  |  |  |  |  |  |  |  |
| <ol> <li>Inflammation of ARTERIES in the CENTRAL NERVOUS SYSTEM that oc<br/>SYMPROME = AIRS RELATED OPPORT INISTIC INFECTIONS</li> </ol>                                                                                                    | in patients                                                                                                    | MeSH 用語                                      | ha items                                                               |  |  |  |  |  |  |  |  |
| Year introduced: 2000                                                                                                    |                                                                                                    |                                              |                                                                        |  |  |  |  |  |  |  |  |
|                                                                                                    |                                                                                                    |                                              | Search details                                                         |  |  |  |  |  |  |  |  |
| AIDS-Related Opportunistic Infections     Opportunistic Infections     Aid of the set of the set of the s | deficiency                                                                                                    | virus (HIV) The most common include          | "acquired immunodeficiency syndrome"[NeSH<br>Terms] OR AIDS[Text Nord] |  |  |  |  |  |  |  |  |
| PNEUMOCYSTIS PNEUMONIA, Kaposi's sarcoma, cryptosporidiosis, he                                                                                                    | p simplex, t                                                                                                    | pxoplasmosis, cryptococcosis, and infections |                                                                        |  |  |  |  |  |  |  |  |
| with Mycobacterium avium complex, Microsporidium, and Cytomegaloviru<br>Year introduced: 1993                                                                                                    | V                                                                                                    |                                              |                                                                        |  |  |  |  |  |  |  |  |

MeSH 用語が関連性の高い順に表示 されます。

キーワードが MeSH 用語と完全に一致 する場合は、その用語が最初に表示さ れます。

## 用語を選択すると、用語に対応した詳細画面が表示されます。

詳細画面からは MeSH 機能を活かした文献の絞り込みや、サブヘディング(副標目)を使った絞り込みができます。

| Full →<br>Acquired Immunodeficie<br>An acquired defect of cellular immu-<br>under 200 cells/microliter or less th<br>Clinical manifestations also include<br>Year introduced: 1983<br>PubMed search builder options<br><u>Subheadings:</u> | ncy Syndrome<br>nity associated with infection by<br>an 14% of total lymphocytes, an<br>emaciation (wasting) and demen                                                                               | 詳細画面<br>the human immunodeficie<br>j increased susceptibility<br>tita. These elements refle | ency virus (HIV), a CD4-positive<br>to opportunistic infections and m<br>ct criteria for AIDS as defined by | Send to:  + T-lymphocyte count halignant neoplasms. y the CDC in 1993. | PubMed Search<br><sup>(*</sup> Acquired Immur<br>Syndrome/blood <sup>*</sup><br>Add to search b<br>Search PubMec | n Builder<br>nodeficiency<br>[Mesh]<br>uilder AND<br>OR<br>NOT | ■<br>■<br>■u (Thte: Tutorial     |                                    |            |
|----------------------------------------------------------------------------------------------------|----------------------------------------------------------------------------------------------------|---------------------------------------------------------------------------------------------|----------------------------------------------------------------------------------------------------|------------------------------------------------------------------------|----------------------------------------------------------------------------------------------------|----------------------------------------------------------------|----------------------------------|------------------------------------|------------|
| analysis anatomy and histology blood cerelscospinal fluid chemically induced                                                                                                    | enzymology epidemiology etiology etiology genetics                                                                                                    | r                                                                                           | physiology physiopathology prevention and control psychology radiotherapy                                   | /                                                                      | Related informa<br>PubMed<br>PubMed - Major T                                                                    | ation<br>Topic                                                 | Acquired<br>Syndrom<br>絞りたいと     | l Immunodeficie<br>ne が関連する論な<br>き | :ncy<br>文に |
| classification         complications         congenital         diagnostic imaging         diet therapy         drug therapy         economics         embrycology                                                                         | <ul> <li>後天性免疫不全症候群</li> <li>トラ気で全ウイルス (HIV) によ</li> <li>サブヘディング (音<br/>1.絞り込みたい耳</li> <li>ご所向すのよび可聞す</li> <li>ごの説合物液</li> </ul>                                                                     |                                                                                             | あの後天的文版、200個数マイクロリ<br>交りこみたいときは<br>ロップ                                                                      | ットル未満または全リンパ<br>#1)およびな知道も含ま<br>「際生理学<br>一時<br>音理                      | Connucal Quolities<br>たの14%6末満のCD4<br>れます。これらの                                                                   | ser<br>Acqu<br>Synd<br>である                                     | iired Immu<br>Irome が文<br>5論文に絞り | nodeficiency<br>献の中心テーマ<br>たいとき    | ]          |
| Restrict to MeSH Major Topic.     Do not include MeSH terms fou                                                                                                    | <ul> <li>- 化学的ご時充</li> <li>- 分却応</li> <li>- 合相応</li> <li>- 先天性</li> <li>- 診断</li> <li>- 画構返時</li> <li>- Øイエント優法</li> <li>- 案物セラゼー</li> <li>- 経費</li> <li>- 経費</li> <li>- 経費</li> <li>- 経費</li> </ul> | 2.「Add to<br>上部のボ<br>3.「Search                                                              | search builder<br>ックスに検索式がす<br>PubMed」で検索                                                                   | 」を選択<br>表示される<br>索開始                                                   | -<br>-                                                                                                    | Ça                                                             | MeSH                             |                                    |            |
|                                                                                                    | <ul> <li>■ MeSHの主要トビックに限定し</li> <li>■ この用語の下にあるMeSH用語</li> </ul>                                                                                                    | ます。<br>をMeSH階層に含めないでくな                                                                      | ださい。                                                                                                    | %Google E                                                              | 日本語訳                                                                                                    | ・サン<br>キー<br>から                                                | ブヘディング<br>-ワードに対<br>らとらえるか、      | (副標目)とは、<br>してどのような観点<br>視点の切り口の   | ā          |

「Acquired Immunodeficiency Syndrome」が 関連する論文にまず絞りたいときは、サブヘディングは何も選ばず、 Related information 内の **PubMed** のリンクを開きます。

「Acquired Immunodeficiency Syndrome」が

文献の中心テーマとして扱われている論文に絞りたいときは、サブヘディングは何も選ばず、 Related information 内の PubMed-Major Topic のリンクを開きます。

サブヘディング(副標目)から絞りたいときは、項目を選択後、 PubMed Search Builderの < Add to search builder>をクリック(またはタップ)。 上部のボックスに検索式が表示されますが、この時点ではまだ検索は実行されていません。 < Add to search builde> 直下の < Search PubMed> から検索を実行します。

項目は複数選択できます。 Add to search builder で AND、OR、NOT で検 索式が作成できます

ようなものです。

◎MeSH 検索について、より詳しく知りたい方は巻末の【参考文献】を読んでみてください。

## MeSH を使った検索:階層構造の確認

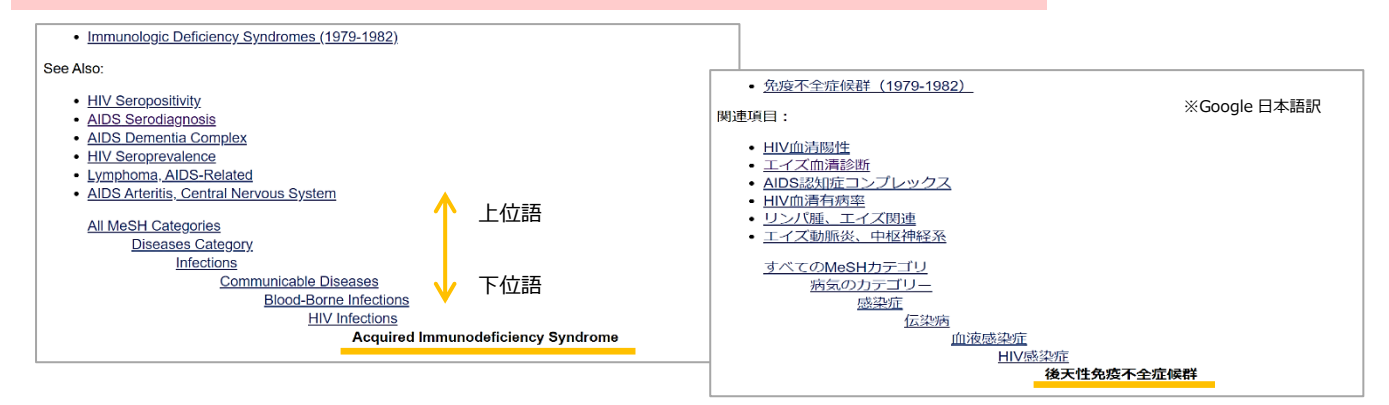

詳細画面では MeSH 用語の階層構造も確認できます。

上記の例では Acquired Immunodeficiency Syndrome のひとつ上の概念(上位語)は、 HIV Infections であることが分かります。選択したキーワードの検索結果が少ないときは、 ひとつ上の階層で調べてみると良いかもしれません。

## MeSH Terms:検索結果の詳細画面にも表示されています

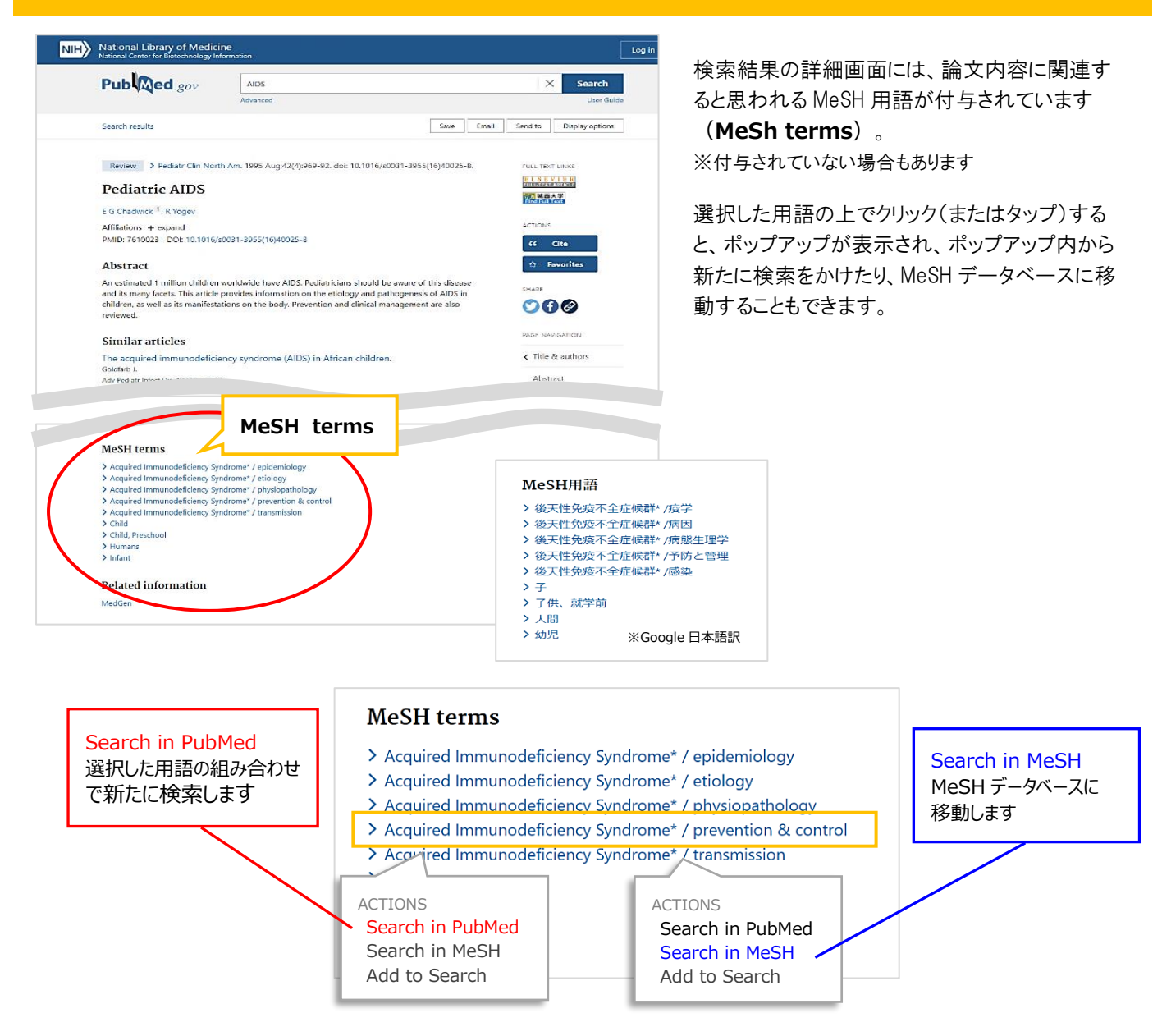

## フルテキストの入手 と リンクリゾルバ(360Link)

城西大学図書館では、フルテキストの入手をサポートするリンクリゾルバ<360Link>と連携しています。 それによって PubMed の検索結果画面に城西大学のアイコンが表示され、大学が購読契約している電子ジャーナルへ アクセスできます。また、本文に繋がらないときは他機関への文献複写申し込み画面へとスムーズにナビゲートします。 ※城西大学アイコンは、図書館ホームページを経由したときのみ表示されます。

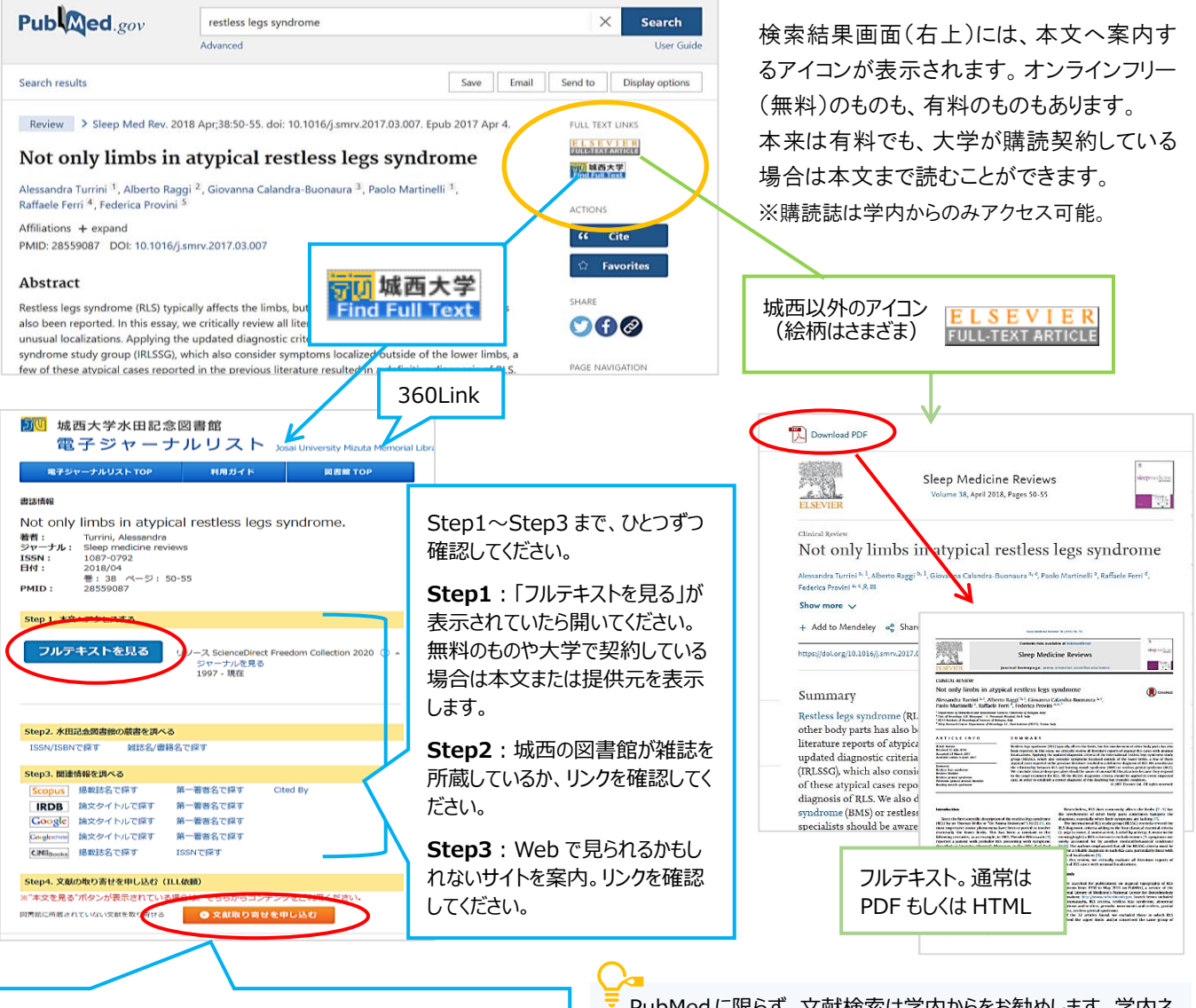

Step1~3を試しても本文へ繋がらなかったときは、Step4の 「文献取り寄せ申し込み」へ。フルテキスト(掲載誌)を所蔵し ている他機関へ図書館から複写依頼を出します。文献到着後、 図書館での支払いとなります(コピー代+郵送料)。 ※学生は無料です。 PubMedに限らず、文献検索は学内からをお勧めします。学内ネットワーク内なら、本来は有料の文献も大学が契約していれば Web上で読むことができます。また、他機関へ複写依頼する「文献取り寄せ申込み」も、360Linkから申し込むと自動的に論題や雑誌名、巻号、ページ数が入力されるので入力ミスを防ぐことができます。

#### 【参考文献】

①PubMed User Guide (https://pubmed.ncbi.nlm.nih.gov/help/)
※2020 年 PubMed リニューアル箇所参考。
②図解 PubMed の使い方:インターネットで医学文献を探す 岩下愛,山下ユミ共著 第7版(日本医学図書館協会 2016)
※当館所蔵あり(490.7//I963階開架)
※PubMed リニューアル前のテキストのため、一部現在と仕様が異なります。

【発行】2021年2月12日 編集者:城西大学水田記念図書館

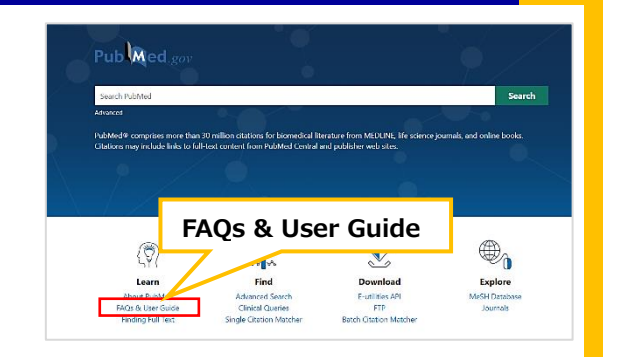